## 关注【股市速递】服务号步骤

步骤1:进入「消息」栏目,点击右上角「...」并选择"查找服务号"

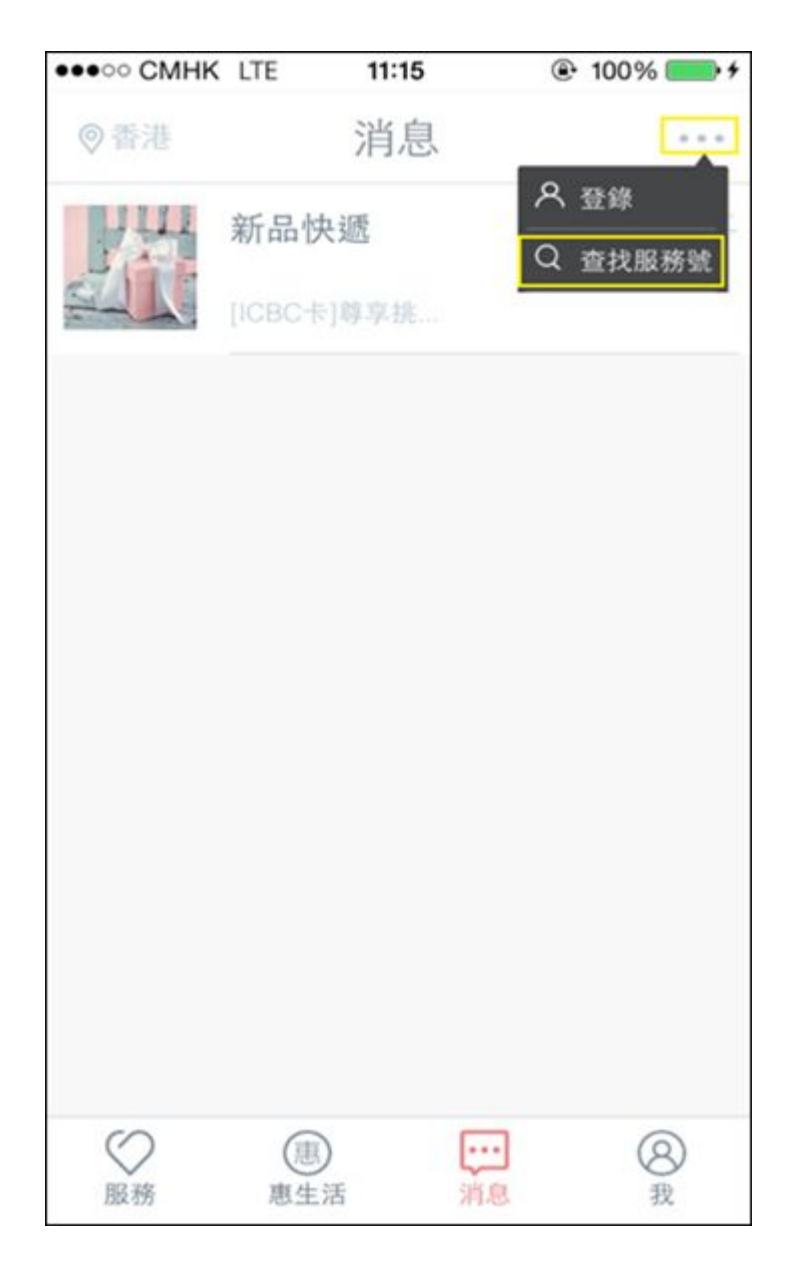

## ICBC 😰 工银亚洲

步骤2: 在查找服务号列表内找到新开立服务号,并点击"关注"

| •••• CMI  | HK LTE | 11:16 | <ul><li>• 100%</li></ul> |
|-----------|--------|-------|--------------------------|
| <         | 查      | 找服務號  | ĉ                        |
| 請幸        | 俞入服務對  | 化名稱   |                          |
| 갪         | 新品快遞   |       | 已關注                      |
| COR STATE | 股市速遞   |       | 關注                       |
|           |        |       |                          |
|           |        |       |                          |
|           |        |       |                          |
|           |        |       |                          |
|           |        |       |                          |
|           |        |       |                          |

## ICBC 😰 工银亚洲

步骤3: 进入服务号详情页,点击"关注"即可关注此服务号,并将收到欢迎语

| ••••• CMHK LTE            | 11:16    | 100%     | ••••• CMHK | LTE.                                                                                                    | 11:16                                                                                                    | 100                                                                                                    | % 🗩     |
|---------------------------|----------|----------|------------|----------------------------------------------------------------------------------------------------|----------------------------------------------------------------------------------------------------|----------------------------------------------------------------------------------------------------|---------|
| < 1                       | 股市速遞     |          | 關閉         | ß                                                                                                    | 市速遞                                                                                                    |                                                                                                    | ম       |
| · 股市速道                    | 3        |          |            |                                                                                                    | 11:16                                                                                                    |                                                                                                    |         |
| 功能介紹<br>免費為您提供全面的<br>資先機。 | 市場資訊,助您緊 | (贴市場,捕捉投 |            | 感號送不息行為。<br>謝,最想。<br>開我<br>記<br>一<br>二<br>二<br>二<br>二<br>二<br>二<br>二<br>二<br>二<br>二<br>二<br>二<br>二<br>二<br>二<br>二<br>二<br>二 | 主行 我<br>主<br>方<br>般<br>市<br>服<br>整<br>注<br>影<br>市<br>服<br>撃<br>注<br>影<br>市<br>服<br>撃<br>注<br>影<br>市<br>服<br>整<br>注<br>勝<br>市<br>服<br>整<br>二<br>勝<br>市<br>服<br>整<br>二<br>勝<br>市<br>服<br>整<br>二<br>勝<br>市<br>服<br>整<br>二<br>勝<br>市<br>服<br>整<br>二<br>勝<br>市<br>服<br>整<br>二<br>勝<br>市<br>服<br>整<br>二<br>勝<br>市<br>服<br>数<br>二<br>服<br>参<br>二<br>勝<br>市<br>服<br>数<br>二<br>服<br>等<br>二<br>路<br>志<br>服<br>数<br>二<br>服<br>等<br>二<br>路<br>志<br>服<br>数<br>二<br>服<br>参<br>二<br>服<br>数<br>二<br>服<br>数<br>二<br>四<br>数<br>二<br>四<br>数<br>二<br>四<br>数<br>二<br>四<br>数<br>二<br>四<br>数<br>二<br>四<br>数<br>二<br>四<br>数<br>二<br>四<br>数<br>二<br>四<br>数<br>二<br>四<br>数<br>二<br>四<br>数<br>二<br>四<br>数<br>二<br>四<br>四<br>二<br>四<br>四<br>四<br>四<br>四<br>四<br>四<br>四<br>四<br>四<br>四<br>四<br>四 | 服定期<br>服定期<br>定<br>客<br>送<br>属<br>開<br>の<br>の<br>の<br>の<br>の<br>の<br>の<br>の<br>の<br>の<br>の<br>の<br>の<br>の<br>の<br>の<br>の<br>の |         |
|                           |          | 是        |            | 接收消息                                                                                                    | 息功能。                                                                                                    | 1, 200, (99) (21)                                                                                                    |         |
|                           | 108 <1   |          |            |                                                                                                    |                                                                                                    |                                                                                                    |         |
|                           | [99] AL. |          |            |                                                                                                    |                                                                                                    |                                                                                                    |         |
|                           |          |          |            |                                                                                                    |                                                                                                    |                                                                                                    |         |
|                           |          |          |            |                                                                                                    |                                                                                                    |                                                                                                    |         |
|                           |          |          |            |                                                                                                    |                                                                                                    |                                                                                                    |         |
|                           |          |          |            |                                                                                                    |                                                                                                    |                                                                                                    |         |
|                           |          |          |            |                                                                                                    |                                                                                                    |                                                                                                    | $\odot$ |